Sympany ELM-Portal Benutzerhandbuch

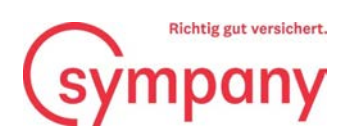

## Inhalt

| Registrierung                         | 1  |
|---------------------------------------|----|
| Lohnsummen erfassen                   | 7  |
| Lohnsummen übermitteln und bearbeiten | 10 |
| Weitere Fragen                        | 11 |

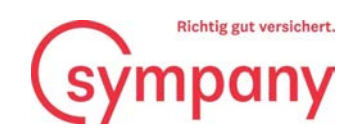

| Registrierung |                                                                                                    | Vor der ersten Nutzung des «Sympany ELM-                                    |
|---------------|----------------------------------------------------------------------------------------------------|-----------------------------------------------------------------------------|
|               | Composition   Composition   Composition </th <th>Portals» ist eine Registrierung erforderlich.</th> | Portals» ist eine Registrierung erforderlich.                               |
|               | Abbrechen  Company  Details zum Benutz  E-Mail-Adresse  Prüfcode senden  Neues Kennwort  Neues Kennwort  Vorname Nachname                                                                                                    | Geben Sie Ihre E-Mail-Adresse ein und<br>klicken Sie auf «Prüfcode senden». |
|               | Erstellen                                                                                                    |                                                                             |

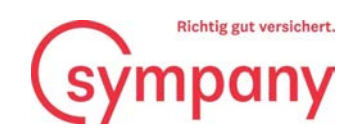

| l'Iborprüfon Sig Ibro E-Mail-Adros                                                                                     | Ihren Prüfcode erhalten Sie per E-Mail.                |
|----------------------------------------------------------------------------------------------------|--------------------------------------------------------|
| Oberprüfen sie inre E-Mail-Adres.                                                                                      | SE.                                                    |
| Vielen Dank für das Überprüfen Ihres Kontos                                                                            |                                                        |
| Ihr Code lautet: xxxxxx                                                                                                |                                                        |
| Mit freundlichen Grüßen                                                                                                |                                                        |
| Diese Nachricht wurde von einer nicht überwachten E-Mail-Adresse<br>gesendet. Antworten Sie nicht auf diese Nachricht. | sympany                                                |
|                                                                                                    | Geben Sie den per E-Mail erhaltenen                    |
| < Abbrechen                                                                                                    | Prüfcode ein und klicken Sie auf «Code<br>überprüfen». |
| (sýmpany                                                                                                    |                                                        |
| Details zum Benu                                                                                                    | tzer                                                   |
| Kopieren Sie den Code in das nachstehende Ei<br>Test@Test.ch                                                           | *                                                      |
| Prüfcode                                                                                                    | *                                                      |
| Code überprüfen Neuen Code ser                                                                                         | nden                                                   |
| Neues Kennwort                                                                                                    | *                                                      |
| Neues Kennwort bestätigen                                                                                              | *                                                      |
| Vorname                                                                                                    |                                                        |
| Nachname                                                                                                    |                                                        |
| Erstellen                                                                                                    |                                                        |

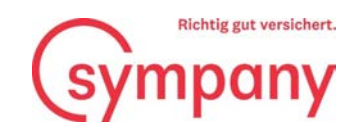

| Erstellen Sie ein neues Kennwort und sie Ihren Vor- und Nachnamen ein. Kl<br>Sie Ihren Vor- und Nachnamen ein. Kl<br>Sie anschliessend auf «Erstellen»<br>Details zum Benutzer<br>Die E-Mail-Adresse wurde verifizier. Sie können jetzt<br>fortähren.<br>Text@Test.ch<br>Kuues Kennwort ist erforderlick.<br>Neues Kennwort ist erforderlick.<br>Neues Kennwort bestätigen<br>Vorname<br>Nachname | geben<br>icken |
|----------------------------------------------------------------------------------------------------|----------------|
| Erstellen                                                                                                    |                |

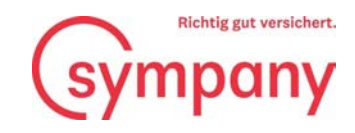

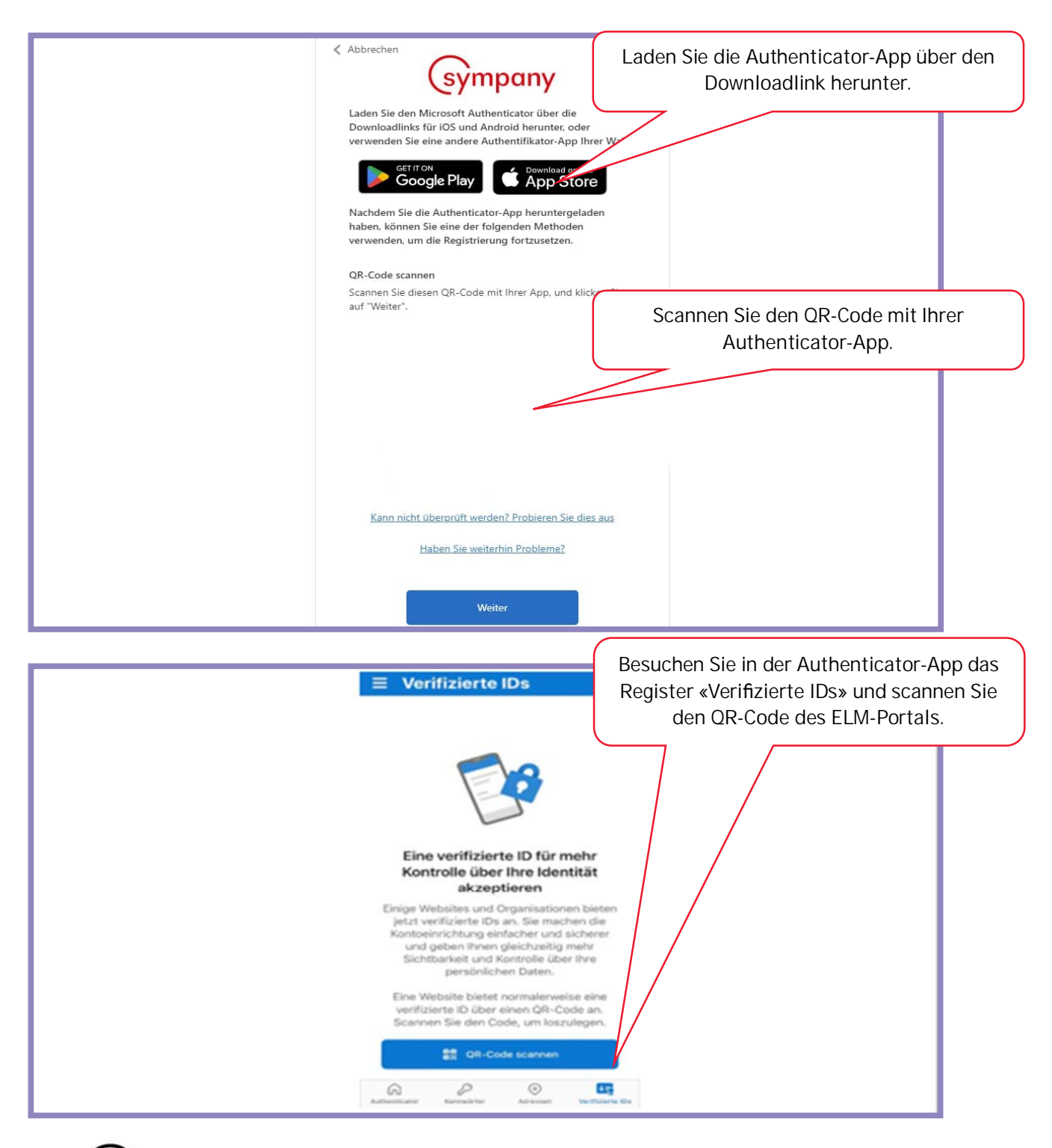

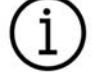

Die Übermittlung Ihrer sensiblen Lohndaten erfolgt sicher verschlüsselt und der Zugriff zu unserer Plattform ist durch Zwei-Faktor-Authentifizierung geschützt.

Sympany Peter Merian-Weg 4 4002 Basel

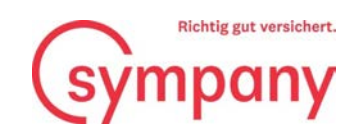

| Abbrechen<br>Sympony<br>Geben Sie den Prüfcode aus Ihrer Authantkator- | Geben Sie das Einmalkennwort im ELM-<br>Webportal ein und klicken Sie auf<br>«Bestätigen».                                                                                                    |
|------------------------------------------------------------------------|----------------------------------------------------------------------------------------------------|
| Bestätigen<br>Authenticator<br>Sympany-eim-b2ctenant-test<br>XXX XXXX  | Ihr Einmalkennwort entnehmen Sie dem<br>Register «Authenticator» in der App.                                                                                                    |
| Kanana (Kanana)<br>Kanana (Kanana)                                     | Transferration of the second second se |

Sympany Peter Merian-Weg 4 4002 Basel

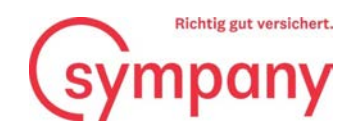

| Begietzierung                                                          | Die Kundennummer ist auf dem<br>Aufforderungsschreiben zur<br>Lohnsummenmeldung ersichtlich und die<br>Vertragsnummer finden Sie in Ihren |
|------------------------------------------------------------------------|----------------------------------------------------------------------------------------------------|
| Bitte tragen Sie ihre Kunden- und Vertragsni<br>Vertrag zu verknüpfen. | Unterlagen.                                                                                                    |
| kundennummer"                                                          | Vertragsnummer"<br>Registrieren                                                                                                    |
|                                                                        |                                                                                                    |

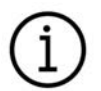

Falls Sie mehrere Verträge bei uns haben, reicht es aus, eine Vertragsnummer zu registrieren.

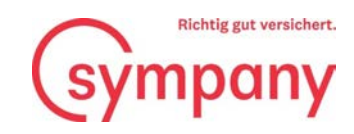

## Lohnsummen erfassen

| Berücksichtigen Sie bitte allfällige besondere Bestimmungen ihrer Po-<br>versicherter Verdienst oder namentlich ausgeschlossene Personen).<br>Ausgangsbasis für die Lohnaummedklaration ist der AHV-pflichtig<br>Da jedoch die Prämien für die verschiedenen Dockungen nicht vollsti<br>Lohnaumme allenfalls noch durch Zu-/Abschläge korrigiert werden.<br>Sie können hierzu die Wegleitung zur Ermittlung der deklarierenden I<br>Die Wegleitung besteht für die Ermittlung der Löhne für die Krankent | Candesmeldung<br>Uce (wie z. B. nicht versicherte I<br>1 Lohn.<br>ndig auf Basis der AHV-Löhne be<br>ohnsumme als Berechnungshilfe<br>aggeld-Versicherung, sowie Unfal | (Der blaue Hake<br>Lohndaten noc<br>WL | n bedeutet, dass die<br>h nicht übermittelt<br>irden.) |
|----------------------------------------------------------------------------------------------------|----------------------------------------------------------------------------------------------------|----------------------------------------|--------------------------------------------------------|
| Deklarationsjahr 2023                                                                                                    |                                                                                                    |                                        |                                                        |
| Branche                                                                                                    | Vertranummer                                                                                                    | Periode                                |                                                        |
| Kollektive Unfallversicherung                                                                                                    | Ø up                                                                                                    | 01.01.2023 - 31.12.2023                |                                                        |
|                                                                                                    |                                                                                                    |                                        |                                                        |
| Zusatzversicherung zur obligatorischen Unfallversicherung                                                                                                    | 🗢 uz                                                                                                    | 01.01.2023 - 31.12.2023                |                                                        |

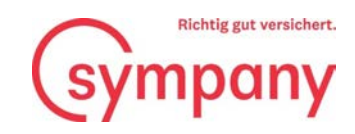

| Wir bitten Sie, bis zum die nachstehenden A<br>Franken gerundet aufzuführen sind.                                                                                                    | ngaben zu vervollständ | ligen, wobei allfäll | ig zu dekla | summen au | fganze |  |
|----------------------------------------------------------------------------------------------------|------------------------|----------------------|-------------|-----------|--------|--|
| Personengruppe                                                                                                    | Anzahl Männer          | Männer               | Anzahl Frau | en Fra    | uen    |  |
| Personal                                                                                                    |                        |                      |             |           |        |  |
| Männer Kranken-und Unfalltaggeld<br>Maximal versicherter Lohn pro Person und Jahr CHF<br>300'000. Falls Kinder- und Familjenzulagen<br>prämienpflichtig versichert sind, müssen diese noch zur<br>AHV Lohnsumme dazu gerechnet werden. | 0                      | CHF                  | 0           | o ci      | HF O   |  |

Bitte entnehmen Sie die folgenden Vertragsbestimmungen Ihrer Police:

- Maximal versicherbarer Verdienst
- Prämienpflichtige Kinder- und Familienzulagen
- Ausgeschlossene Lohnbestandteile
- Namentlich ausgeschlossene Personen

Das neue Formular zur Ermittlung der zu deklarierenden Lohnsumme in der Krankentaggeld-Versicherung hilft Ihnen, die Lohnsumme korrekt zu berechnen. Damit können Sie sicher sein, dass Sie keine versicherten Lohnbestandteile vergessen oder eine zu hohe Lohnsumme angeben. Sie finden das Formular ebenfalls auf Sympany ELM Web oder unter www.sympany.ch/formularlohnsumme

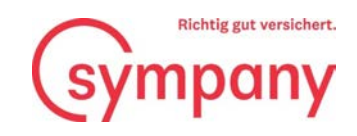

| Weitere Angaben<br>Ihre Kontaktdaten, damit wir Sie bei Rückfragen kontaktieren können<br>* Pflichtfelder                                                                                                    | Erfassen Sie Ihre Kontaktdaten und senden<br>Sie die AHV-Lohnliste per Post oder laden<br>Sie diese online hoch.                                                         |
|----------------------------------------------------------------------------------------------------|----------------------------------------------------------------------------------------------------|
| Name: * Vorname: *                                                                                                    |                                                                                                    |
| Zustellung der AHV-Lohnliste         Bitte alle spezifischen Lohnlist       me AHV-Lohnliste hochladen. Bitte eine Kopie der AHV Deklarati         einzelnen Mitarbeitendege       näden. Falls Sie das Formular zur Ermittlung der korrekten Lohnsummiverwendet haben, bit wir sie dieses Dokument ebenfalls hochzuladen. Die Lohnsummendeklaratio         vollständig mit       nHV Deklaration inklusive Lohnbescheinigung bei Sympany eintrifft (max. 3 unv         Lohnliste per Post zustellen. Die AHV Deklaration inklusive Lohnbescheinigung muss zwingend         Lohnliste online versenden | ion inklusive Lohnbescheinigung der<br>en für die Lohnsummendeklaration<br>on wird nur verarbeitet, wenn Sie<br>verschlüsselte PDF mit je 5 MB)<br>nachgeliefert werden. |
| Vorherige Seite                                                                                                    | Nächste Seite                                                                                                    |

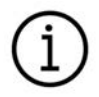

Es ist zwingend notwendig, eine AHV-Lohnliste mitzusenden respektive per Post nachzuliefern, da die Deklaration sonst nicht übermittelt werden kann.

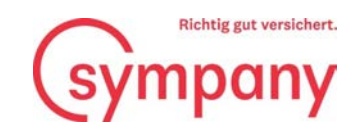

## Lohnsummen übermitteln und bearbeiten

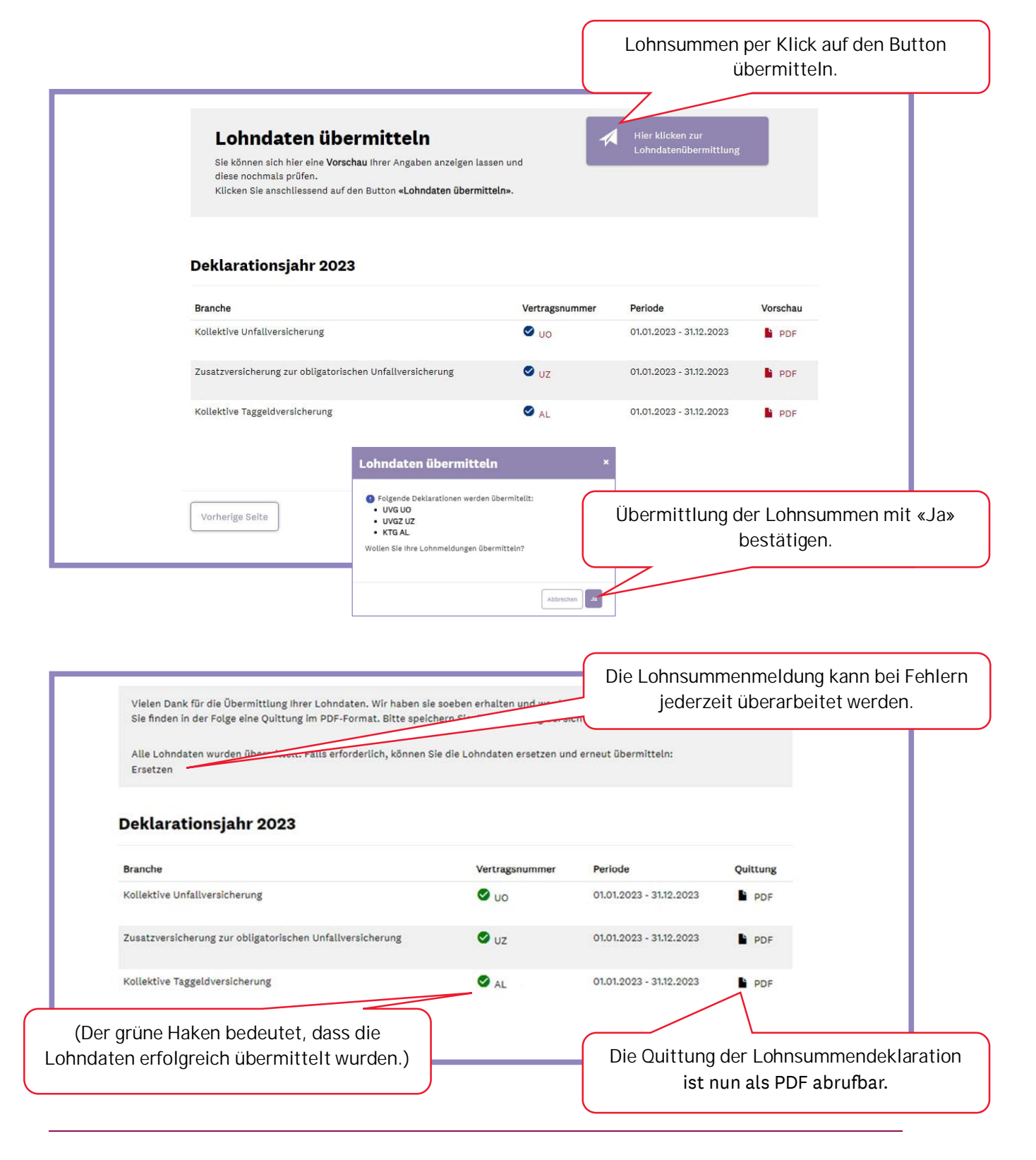

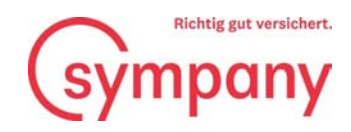

## Weitere Fragen

Bei Fragen oder Unklarheiten helfen Ihnen unsere Mitarbeitenden gerne weiter.

Telefon-Nr. +41800955955

E-Mail: verkauf-unternehmenskunden@sympany.ch